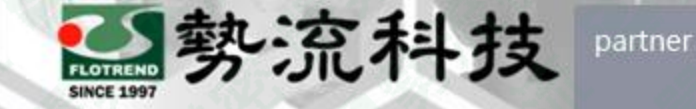

gital Indus

## Simcenter 3D 非線性材料參數設定方法

8 Mark
a mark.hung@flotrend.com.tw
(02)27266269-125
8 CAE Engineer
金 北市信義區忠孝東路五段550號13樓

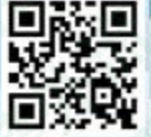

Flotrend Corporation. Proprietary and Confidential. All rights reserved.

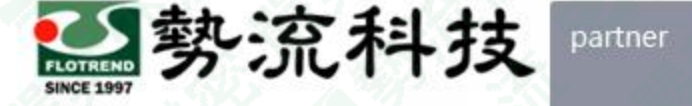

## SIEMENS

## 非線性材料參數設定

#### Challenge:

 內建材料資料庫大多僅有線性參數數據,若進行非線性材料分析,則需要手動 新增非線性材料參數數據,否則模擬結果將不準確。

#### Features:

• 本篇將介紹如何將非線性材料參數新增至材料資料庫當中。

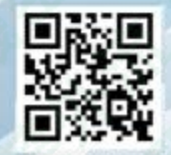

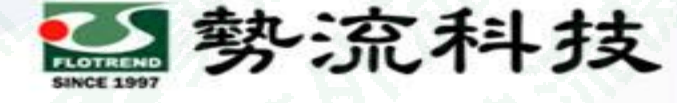

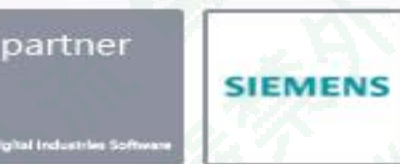

# 欲知詳情・請加入<u>勢流會員</u> 即可每月收到會員電子報

### 會員電子報請至客戶專區→會員專屬月刊 觀看完整內容

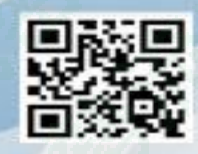

Flotrend Corporation. Proprietary and Confidential. All rights reserved.

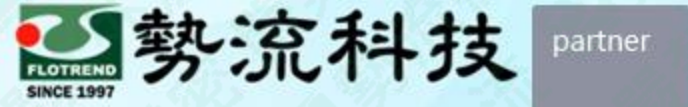

SIEMENS

## Thanks

謝 謝

8 Mark
a mark.hung@flotrend.com.tw
§ (02)27266269-125
8 CAE Engineer
⑥ 北市信義區忠孝東路五段550號13樓

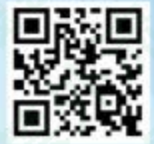

Flotrend Corporation. Proprietary and Confidential. All rights reserved.